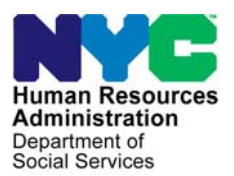

FAMILY INDEPENDENCE ADMINISTRATION

Seth W. Diamond, Executive Deputy Commissioner

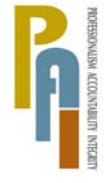

James K. Whelan, Deputy Commissioner Policy, Procedures, and Training

Lisa C. Fitzpatrick, Assistant Deputy Commissioner Office of Procedures

## POLICY BULLETIN #09-19-OPE

## **BEV FUNCTIONALITY IN POS**

| Date:                                                   | Subtopic(s):                                                                                                    |
|---------------------------------------------------------|----------------------------------------------------------------------------------------------------|
| February 19, 2009                                       | Paperless Office System (POS)                                                                                                    |
| This procedure can<br>now be accessed on the<br>FIAweb. | The purpose of this policy bulletin is to remind Job Center staff that<br>the Paperless Office System (POS) can be used to schedule Bureau<br>of Eligibility Verification (BEV) appointments for in-office and<br>homebound visits. |
| See <u>PB #08-105-ELI</u> .                             | POS can be used to schedule BEV appointments for Cash<br>Assistance (CA) applicants/reapplicants, including payee cases.<br>(Refer to <u>PB #08-105-ELI</u> for information on when a BEV referral is<br>not required.)             |
|                                                         | When using POS, the JOS/Worker can schedule in-office and<br>homebound BEV appointments in POS without minimizing the<br>application and having to access the BEV Maintaining and Preparing<br>Executive Reports (MAPPER) database. |
|                                                         | Using the <b>BEV Referral</b> window in the <b>Application Interview</b> in POS, the JOS/Worker must:                                                                                                    |
|                                                         | <ul> <li>click "Yes" for the New Ref Necessary (New Referral Necessary)<br/>field</li> </ul>                                                                                                    |
|                                                         | • set the appointment to "In Office" or "Homebound," as appropriate                                                                                                    |
|                                                         | <ul> <li>select the Case Type from the drop down menu, and</li> </ul>                                                                                                    |
|                                                         | <ul> <li>click the View/Schedule BEV Appointment button for the<br/>View/Schedule BEV Appointment window to appear.</li> </ul>                                                                                                    |
|                                                         |                                                                                                    |
|                                                         |                                                                                                    |
|                                                         |                                                                                                    |

## **BEV Referral windo**

|                              | Previous BEV Referral New Ref Necessary C In Office Click Yes. Then Select In Office or Select In Office or                                                                                                    |
|------------------------------|----------------------------------------------------------------------------------------------------|
| BEV Referral window          | View/Schedule BEV Appointment Homebound                                                                                                    |
|                              | Previous BEV Recommendations Recommendations on Reason                                                                                                    |
|                              | Previous BEV Deny Reason         Recommendation Date         Worker Name         Interview Date           00/00/0000         00/00/0000         00/00/0000         00/00/0000         00/00/0000         00/00/0000         00/00/0000         00/00/0000         00/00/0000         00/00/0000         00/00/0000         00/00/0000         00/00/0000         00/00/0000         00/00/0000         00/00/0000         00/00/0000         00/00/0000         00/00/0000         00/00/0000         00/00/0000         00/00/0000         00/00/0000         00/00/0000         00/00/0000         00/00/0000         00/00/0000         00/00/0000         00/00/0000         00/00/0000         00/00/0000         00/00/0000         00/00/0000         00/00/0000         00/00/0000         00/00/0000         00/00/0000         00/00/0000         00/00/0000         00/00/0000         00/00/0000         00/00/0000         00/00/0000         00/00/0000         00/00/0000         00/00/0000         00/00/0000         00/00/0000         00/00/0000         00/00/0000         00/00/0000         00/00/0000         00/00/0000         00/00/0000         00/00/0000         00/00/0000         00/00/00/000         00/00/0000         00/00/0000         00/00/0000         00/00/0000         00/00/0000         00/00/0000         00/00/00/0000         00/00/00/00/00000         00/00/00/00/00/00/00/00/0000                                                                                                    |
|                              | Case Change Since Last BEV Ref Document Scan Comment                                                                                                    |
|                              |                                                                                                    |
|                              | <u>D</u> K <u>Cancel</u>                                                                                                    |
|                              | When the <b>View/Schedule BEV Appointment</b> window appears, the JOS/Worker must:                                                                                                    |
|                              | <ul> <li>click the Make a New Appointment or the Reschedule the<br/>Appointment button, POS displays the BEV Referral Reasons<br/>window (see the screen shot on Page 4)</li> </ul>                                                                                                    |
|                              | <ul> <li>select a BEV referral reason and clicks the OK button</li> </ul>                                                                                                    |
|                              | <ul> <li>select up to three reason codes, or</li> </ul>                                                                                                    |
|                              | <ul> <li>check the None of the above check box, if none of the reasons<br/>applies.</li> </ul>                                                                                                    |
|                              | If there is no prior appointment, the <b>Make a New Appointment</b><br>button is enabled and the <b>Reschedule the Appointment</b> and<br><b>Cancel the Appointment</b> buttons are disabled.                                                                                                    |
|                              | View/Schedule BEV Appointment                                                                                                    |
|                              | Instructions:                                                                                                    |
| View/Schedule BEV            | Click on the Make a New Appointment button to schedule the appointment.                                                                                                    |
| with no prior<br>appointment | Scheduled Date Scheduled Time Appt. Type                                                                                                    |
|                              | Referral Reasons                                                                                                    |
|                              | Code BEV Referral Description                                                                                                    |
|                              |                                                                                                    |
|                              |                                                                                                    |
|                              | Click New Appt                                                                                                    |
|                              | Place a new Appointment Rescreticitie appointment of Rescreticitie and a second date of the second date of the second date of t |
|                              |                                                                                                    |

**Response to Question** 

If there is a prior appointment, the scheduled appointment date, time, type, and referral reasons are displayed, and the **Reschedule the Appointment** and **Cancel the Appointment** buttons are enabled.

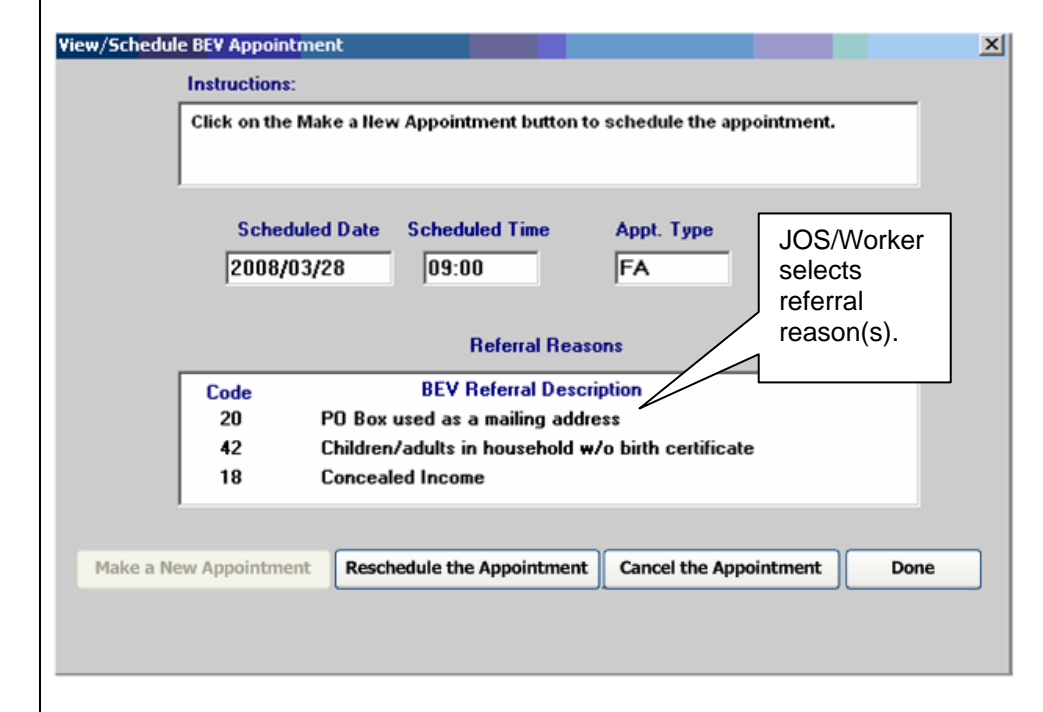

After selecting a BEV referral reason, the JOS/Worker must:

- click the OK button in the BEV Referral Reasons window and POS connects to the BEV MAPPER database to retrieve the available appointments
- open the Available Appointments window.
- select an appointment from the list, and
- click the **Schedule/Reschedule the Appointment** button.

View/Schedule BEV Appointment window with a prior appointment

Job Center staff **do not** cancel BEV appointments, as per current procedures. When necessary, BEV appointments are only cancelled by BEV staff.

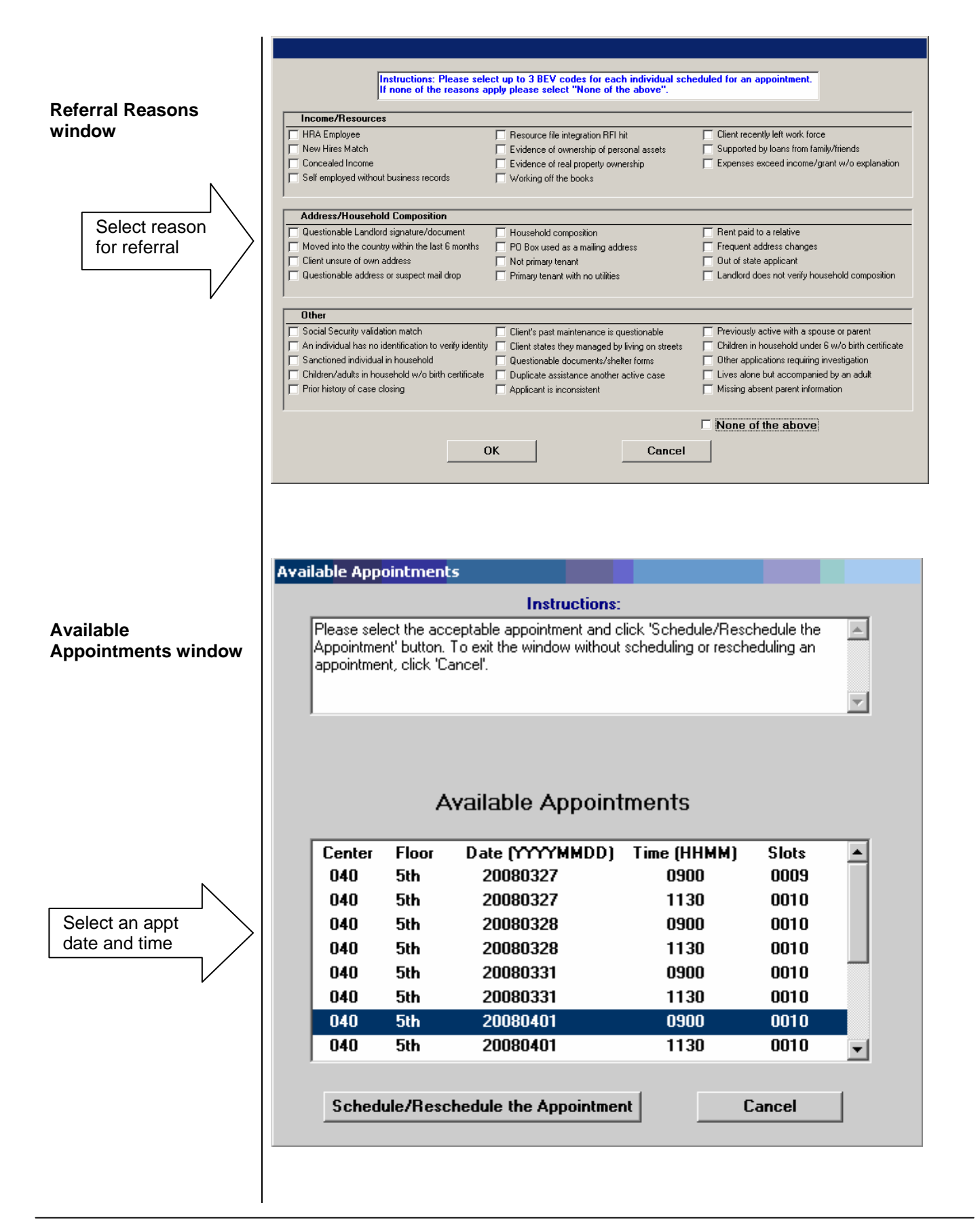

After scheduling an in-office appointment, the JOS/Worker must:

- open the Print Forms window,
- select the W-532R form, and
- click the **Print** button.

The appointment notice (**W-532R**) will print and a signature capture window will appear.

Effective Immediately

**Related Items:** 

PB #08-26-OPE PB #08-105-ELI PD #06-26-OPE

**Note:** For homebound appointments, BEV will contact the applicant to schedule a visit.